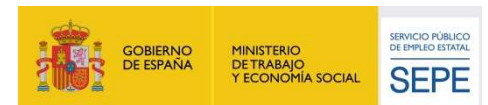

GUÍA DE USO Comunicación de la baja

## Guía de Uso

## Baja de prestación

08/03/2022

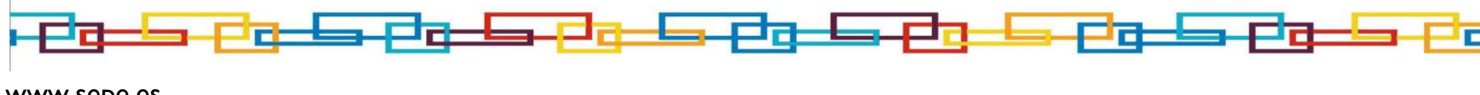

www.sepe.es Trabajamos para ti

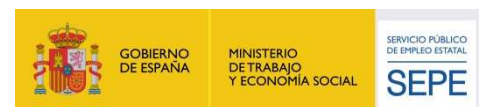

## I.¿Qué es?

A través de este servicio el ciudadano puede solicitar la baja en el cobro de la prestación cuando se produzcan las siguientes situaciones de suspensión o extinción del derecho:

- Colocación por cuenta ajena (tiempo completo o parcial).
- Colocación por cuenta propia (autónomos).
- Emigración o traslado al extranjero. (no habilitada)
- Jubilación.
- Incapacidad temporal por Enfermedad Común, habrá que adjuntar el parte de baja médica p-10. (Documento Obligatorio)
- Invalidez provisional o permanente.
- Invalidez permanente absoluta o gran invalidez.
- Maternidad, habrá que adjuntar fotocopia del Libro de Familia o documento que acredite la adopción o el acogimiento, o informe de maternidad, o cualquier documento que acredite esta situación.
- Paternidad.

Al realizar esta solicitud de baja, el abono de la prestación que percibe se interrumpirá desde la fecha comunicada. Sólo podrán comunicarse bajas con fecha del mismo día o anterior a la del día en que se está haciendo la comunicación telemática.

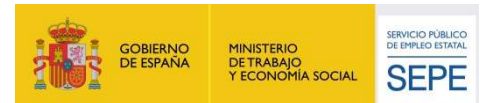

## 2.¿Cómo funciona?

Para acceder a este servicio es necesario identificarse con certificado digital/DNI electrónico o usuario y contraseña.

A continuación, se muestra un breve esquema de navegación con las pantallas principales del servicio de baja:

I) Esta es la primera pantalla de la baja tras la autenticación del ciudadano. Se permite consultar los datos personales, ofreciendo la posibilidad de cambiar los datos para notificaciones:

| Nombre y spellabo              |                                                                                             |
|--------------------------------|---------------------------------------------------------------------------------------------|
| NIF / NIE                      |                                                                                             |
| DOMICILIO DE RESIDENCIA:       |                                                                                             |
| En el caso de que usted ouvera | cambiar los datos de su domicilio de residencia debe dirigirse a su oficina de ampleo SPEE. |
|                                | CALLE VÍA PÚBLICA DE RESIDENCIA 21 3 A MADRID MADRID                                        |
| DATOS PARA NOTIFICACION        | 15                                                                                          |
| Aperates of Contract           |                                                                                             |
| Apdo. Comeos                   | C.P. 28053                                                                                  |
| Apdo. Comeos                   | C.P. 28055                                                                                  |
| Apdo Compos                    | C.P. 28053                                                                                  |
| Apdo. Correos                  | C.P. 28953                                                                                  |
| Apdo Correos                   | CP 20053                                                                                    |
| Apdo. Comeos                   | C.P. 28053                                                                                  |

Ilustración I: Datos personales

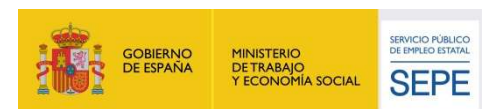

II) A continuación aparece un desplegable en el que se debe indicar el motivo de la baja y a la fecha en la cual comienza a aplicarse.

| ervicio suspendido temp                  | •<br>pralmente para la comunicación de la                                                                                                    | •<br>• baia por "Emigración o traslado al e                                                                                          | straniero" |  |
|------------------------------------------|----------------------------------------------------------------------------------------------------|----------------------------------------------------------------------------------------------------|------------|--|
| DATOS DE LA BAJA                         |                                                                                                    |                                                                                                    |            |  |
| Seleccione u                             | in motivo:<br>Colocación por cuenta aj<br>Colocación por cuenta pr<br>Emigración o traslado al e<br>Jubilación<br>Incapacidad temporal po<br>Invalidez provisional o per<br>Invalidez permanente ab:<br>Maternidad<br>Paternidad | ena (tiempo completo o parcia))<br>opia (autónomos)<br>extranjero<br>or enfermedad común<br>rmanente<br>soluta o gran invalidez<br>* |            |  |
| Introducir la fecha<br>comienza la nueva | en la que 🔄 / 🗌 /                                                                                                    |                                                                                                    |            |  |

Ilustración 2: Datos de la baja

III) En el caso de que la causa de la baja sea acreditada por un médico se deben adjuntar los informes pertinentes.

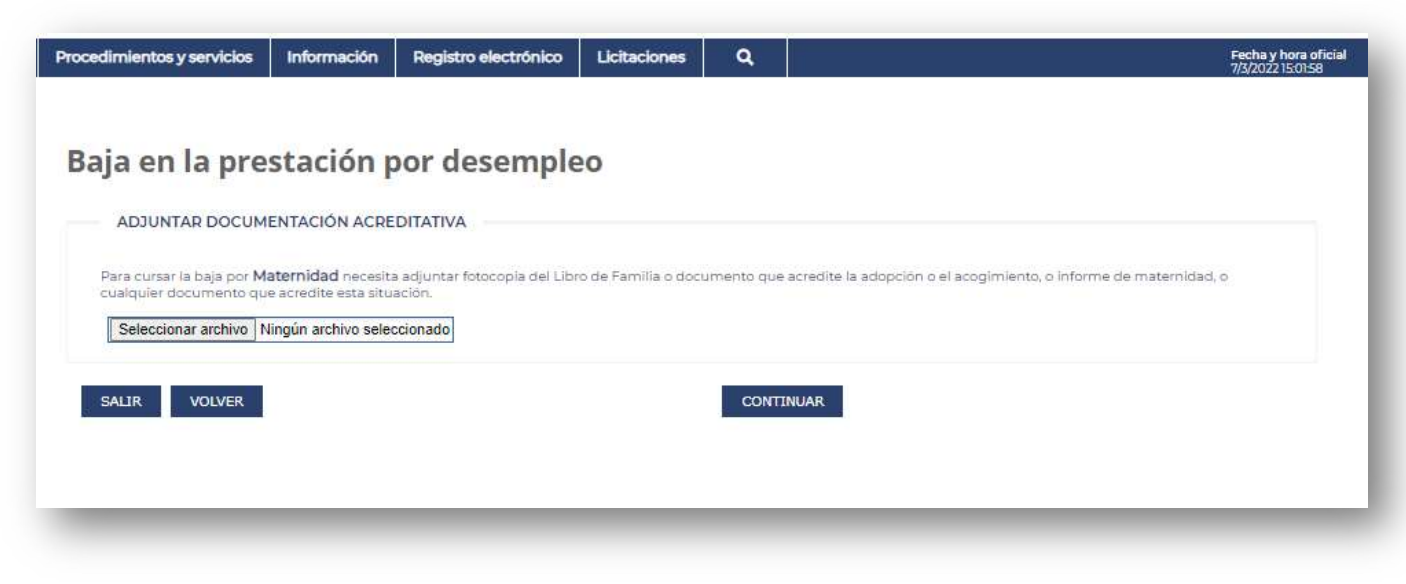

Ilustración 3: Documentación acreditativa

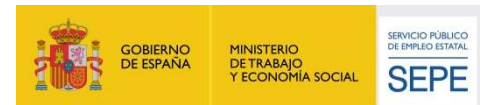

IV) Para formalizar la solicitud se requiere la confirmación de la misma:

| ija en la pro                                       | estacion por deser                                                        | npieo                            |                                           |                                           |
|-----------------------------------------------------|---------------------------------------------------------------------------|----------------------------------|-------------------------------------------|-------------------------------------------|
| CONFIRMACIÓN                                        |                                                                           |                                  |                                           |                                           |
| Don/Done/                                           | _ turn N/F / Net! *                                                       |                                  |                                           |                                           |
| SOLICITA al Servicio Pr<br>5/03/2022, y la causa ri | iblico de Empleo Estatel la Baja en la Pr<br>e la traja <b>Maternidad</b> | estación por Desempleo, siendo e | el primer día que ceute beja el día que n | te indice como de inicio de la situación, |
| Para ella presenta la cio                           | cumentación acteditativa correspondie                                     | ma del inicio del descanto por m | eternidad.                                |                                           |
| Para Realizar correctare                            | rente la solicitud de baja debe pulsar so                                 | the el boton "CONFIRMAR" y Fil   | RMAR electronicamente                     |                                           |
|                                                     |                                                                           |                                  |                                           |                                           |

Ilustración 4: Conformidad de la baja en la prestación

V) Finalmente se solicitará la introducción de la contraseña del usuario o del DNI electrónico a modo de firma:

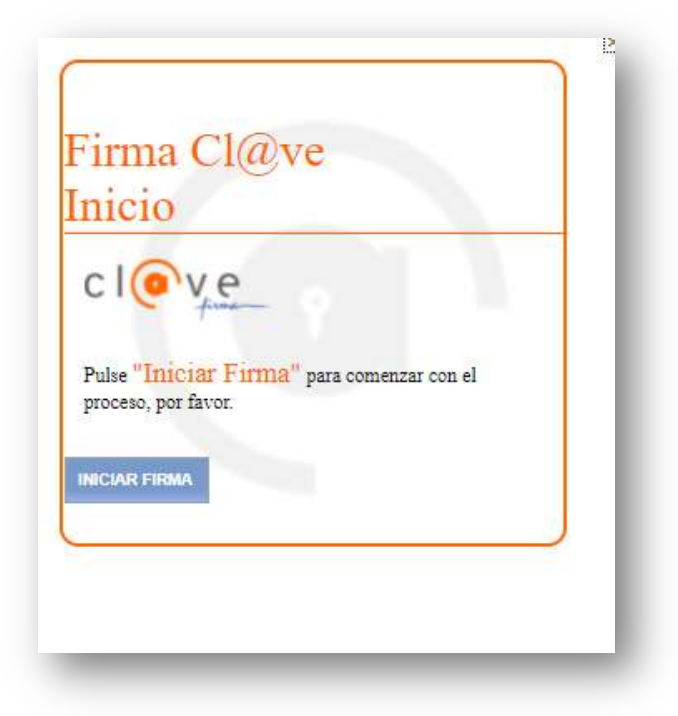

Ilustración 5.1: Inicio proceso firma del documento

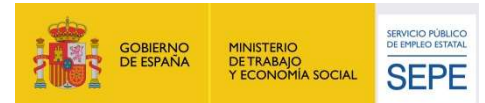

| 2000                                                                                                    |                                                                |
|----------------------------------------------------------------------------------------------------|----------------------------------------------------------------|
| irma                                                                                                    | USUAAIO FIRMANTE *                                             |
| ara solicitar este trámite, es necesario que lo firmes mediante tu certificado de firma<br>entralizado. De esta forma, tendra la misma valdez legal que si lo presentas<br>resencialmente o utilizando certificado digital. | CONTRASERA 1<br>CÓDIGO RECIBIDO EL 13456<br>Continuar Cancelar |
| ara firmar a continuación introduce tu contrataña y el códino que te hemos emiado                                                                                                    | Continuar                                                      |

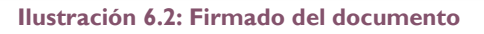

|  | La s                            | olicitud ha                                                         | terminado                         | ido         |  |
|--|---------------------------------|---------------------------------------------------------------------|-----------------------------------|-------------|--|
|  | dad<br>por<br>Para ob<br>VISUAL | o de Baja e<br>Desempleo<br>tener una copia del r<br>izar Resguardo | en la Prestaci<br>D.<br>esguardo, | ón          |  |
|  |                                 |                                                                     |                                   |             |  |
|  |                                 |                                                                     | sed                               | electrónica |  |

Ilustración 7.3: Confirmación de firmado.

Una vez gestionada la baja el solicitante tendrá acceso al resguardo.